## SG打印机Windows安装指南

### 1、打开飞连-软件库

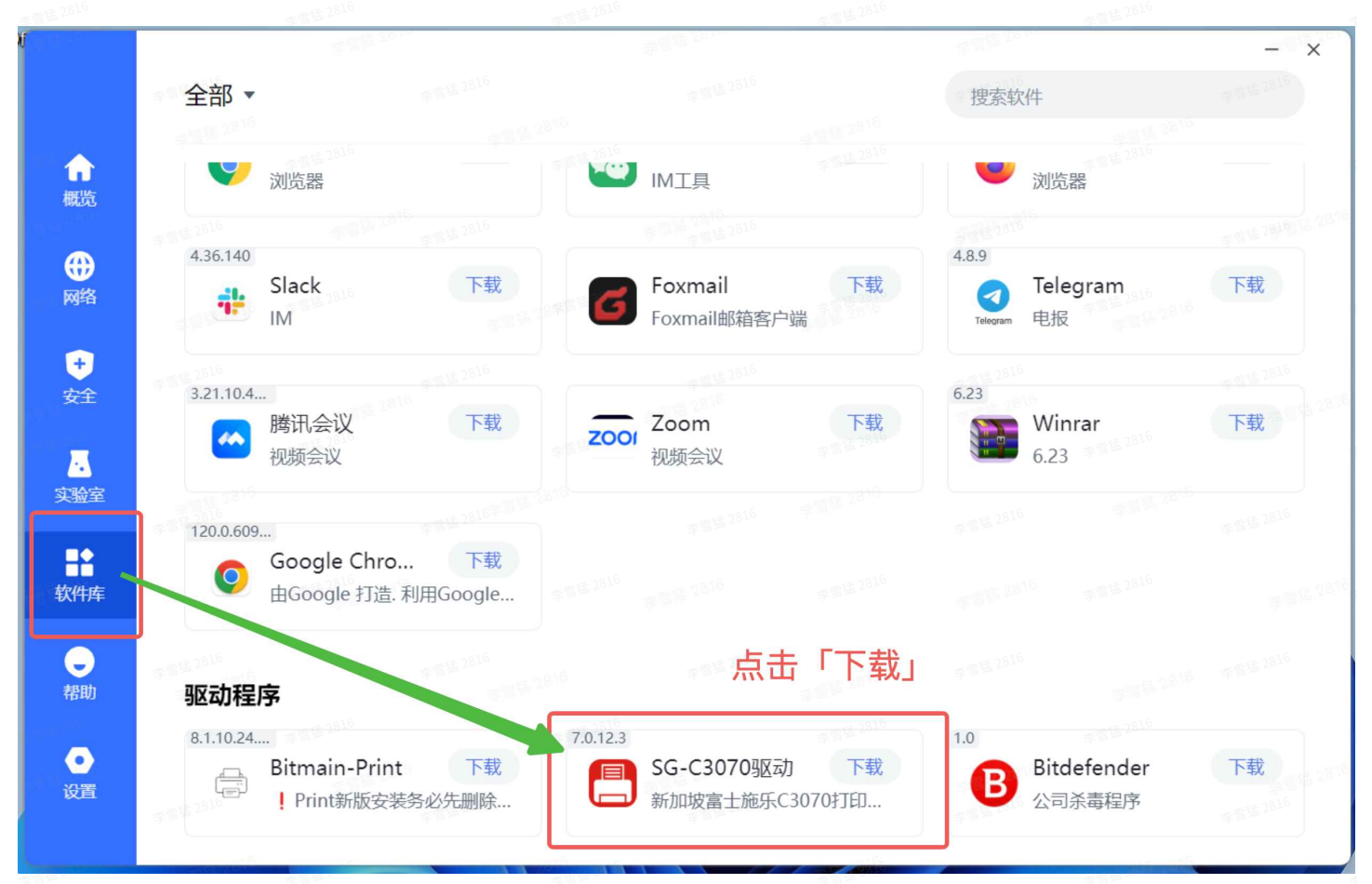

#### 2、下载SG-C3070驱动并安装

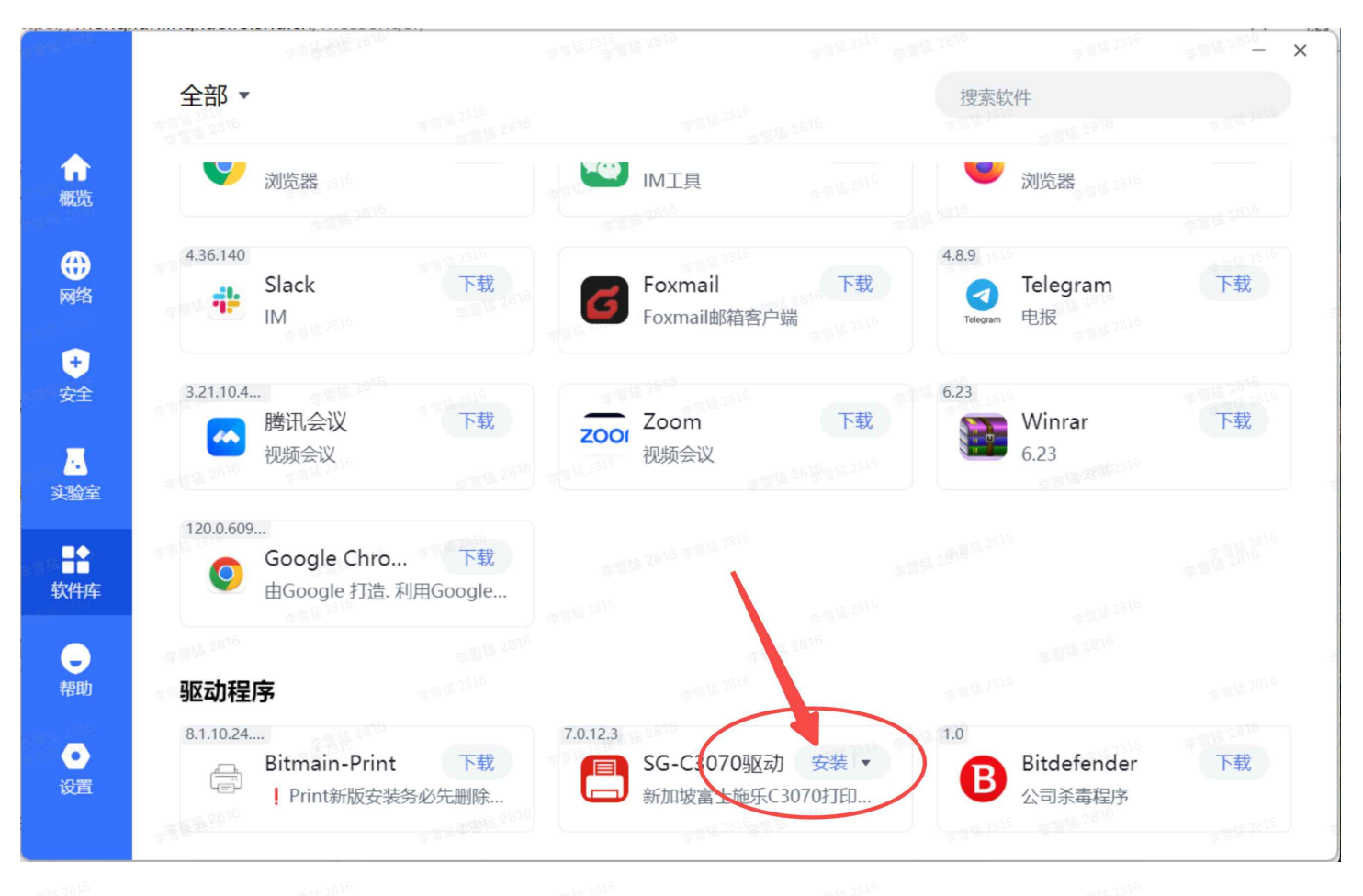

### 3、安装打印机

| E S 2016                              | J -                                     | 李雪差 2816            |                           | 李昌猛 2816       |           | _ ×                          |
|---------------------------------------|-----------------------------------------|---------------------|---------------------------|----------------|-----------|------------------------------|
| 打                                     | 印机驱动                                    | 程序                  | 安装                        |                |           | FUJI <del>F</del> ILM        |
|                                       | 李雪莲 <sup>2014</sup> 李雪莲 <sup>2011</sup> | 1.                  | 点击「开始的                    | 安装山            | 李季雪雪雪 201 | 李雪莲 2816                     |
| 李雪猛 2816                              |                                         | #1510-1016<br>#1614 | 开始安装                      | 6 李雪猛 2816     |           | 李雪猛 2816<br>李雪猛 2816         |
| 李雪猛 2816                              |                                         |                     | 1-95- <sup>2010</sup><br> | 15 2515        |           | 李雪延 2816                     |
|                                       |                                         |                     |                           | 6              |           | 李雪莲 2816                     |
| F F F F F F F F F F F F F F F F F F F |                                         |                     |                           | 2816<br>382816 |           | ≠■每 <sup>2816</sup> 李雪猛 2816 |
|                                       |                                         |                     | ##15 2816##F 281          | 6              |           | 李雪莲 2816                     |
| 车雪猛 2816                              |                                         |                     | P. 8 18 2810              | SIS 2810       |           | 李雪适 2816                     |
| 李雪猛 2816                              |                                         |                     |                           |                |           | 李雪猛 2816<br>李雪廷 2816         |
| 支持                                    | <u>工具</u><br>李雪慧 2816                   |                     | 李雪廷 2816                  | 本雪橋 2816       |           | 车雪猛 2816                     |

李雪莲2816 李雪莲2816 李雪莲2816 李雪莲2816 李雪莲2816 李雪莲2816

**李雪星 2816** 李雪星 2816 李雪星 2816 李雪星 2816 李雪星 2816

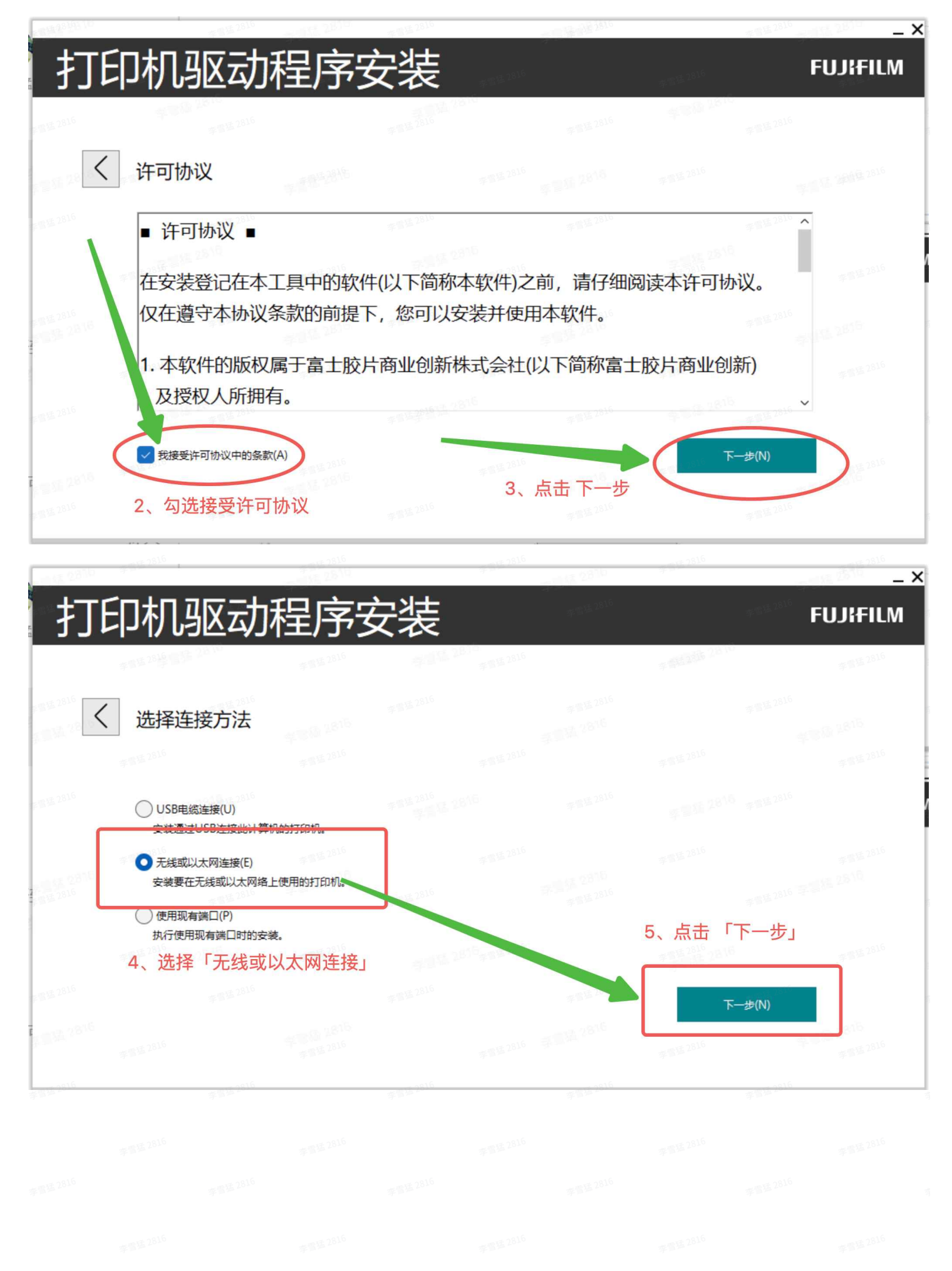

李雪语<sup>2816</sup> 李雪语<sup>2816</sup> 李雪语<sup>2816</sup> 李雪语<sup>2816</sup>

# 打印机驱动程序安装

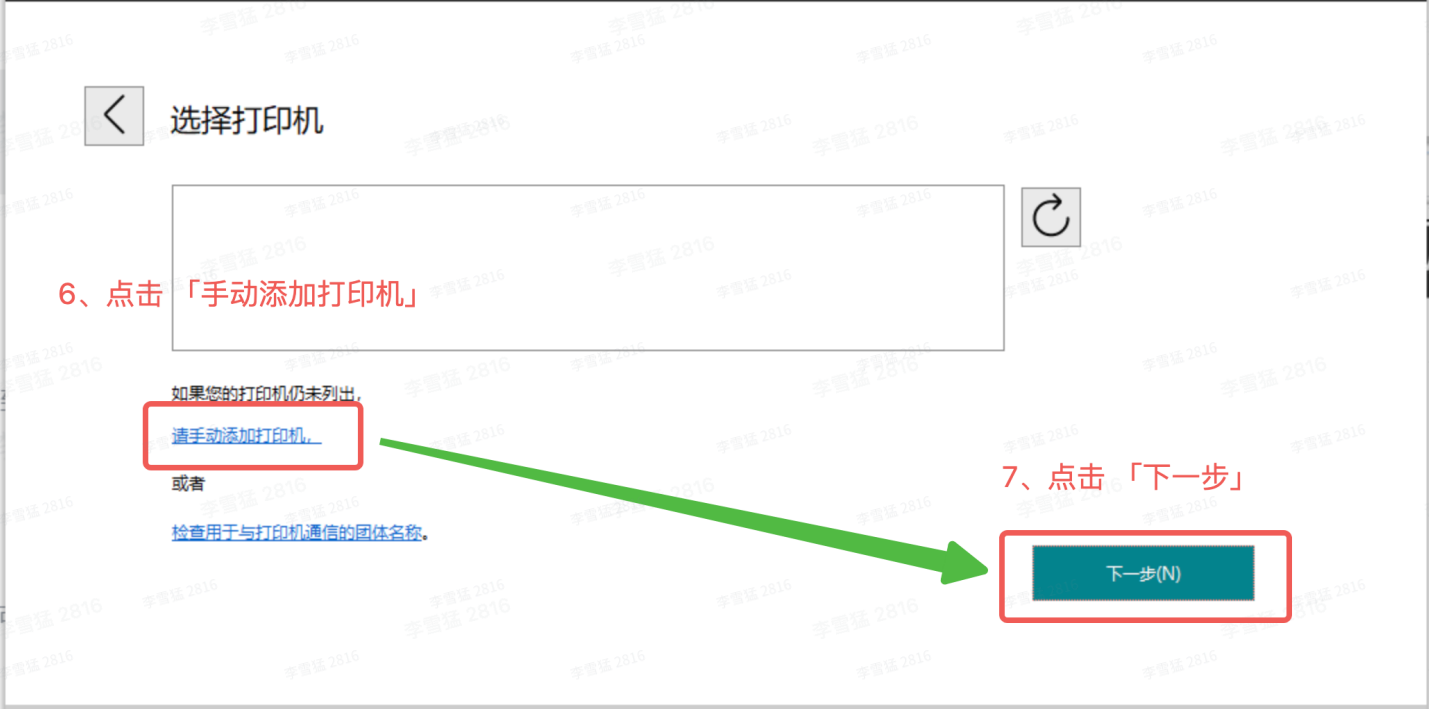

\_ X

FUJIFILM

| 18. 2310 | 李雪油 2    |             | 李智慧的影响   |          | 李雪猫      |           | 李雪祉 200         |          |                       |
|----------|----------|-------------|----------|----------|----------|-----------|-----------------|----------|-----------------------|
| 打        | 印机       | 驱动          | 程序       | 安装       |          |           |                 |          | FUJIFILM              |
|          | 李雪猛 28 译 | 1 2810 E    | 李雪猛 2816 | 422      | 字書基 2816 |           | 李 15 2816 281   | ò        | 李雪猛 2816              |
| 15 2010  | 选择       | TEN机        | 8        | 、确认型号    | ¦为 C3070 |           |                 |          |                       |
|          |          | M).         | Annos    | C2070    |          | 1.22 3810 |                 |          |                       |
|          | 生りてい(    | D).         | TCD //   | 0.000    | <b></b>  |           |                 |          |                       |
|          |          | 12818 12816 |          |          |          |           | 相二位自由的          | 6104444  |                       |
|          | 潮入1743   | D).         | 172.1    | 33.7.6   |          | 9、11八     | 症小 <b>后</b> 忌中的 | ЛЬТВТГ   |                       |
|          | ·阿口名称(   | 0):         | 172.1    | 33.7.6   | 李雪猛 2010 |           | 2010            |          |                       |
|          |          |             |          |          |          |           |                 |          |                       |
|          |          |             |          |          |          |           | 10、点            | 击「下一     | -步」<br>- <sup> </sup> |
|          |          |             |          |          |          |           |                 | 下一步(N)   |                       |
|          |          |             |          |          |          |           | 李雪适 2819        |          | 216<br>784 2816       |
| 2816     |          | 李雪猛 2816    |          | 李雪猛 2816 |          | 李雪猛 2816  |                 | 李雪猛 2816 |                       |
|          |          |             |          |          |          |           |                 |          |                       |
|          |          |             |          |          |          |           |                 |          |                       |
|          |          |             |          |          |          |           |                 |          |                       |
|          |          |             |          |          |          |           |                 |          |                       |

## 打印机驱动程序安装

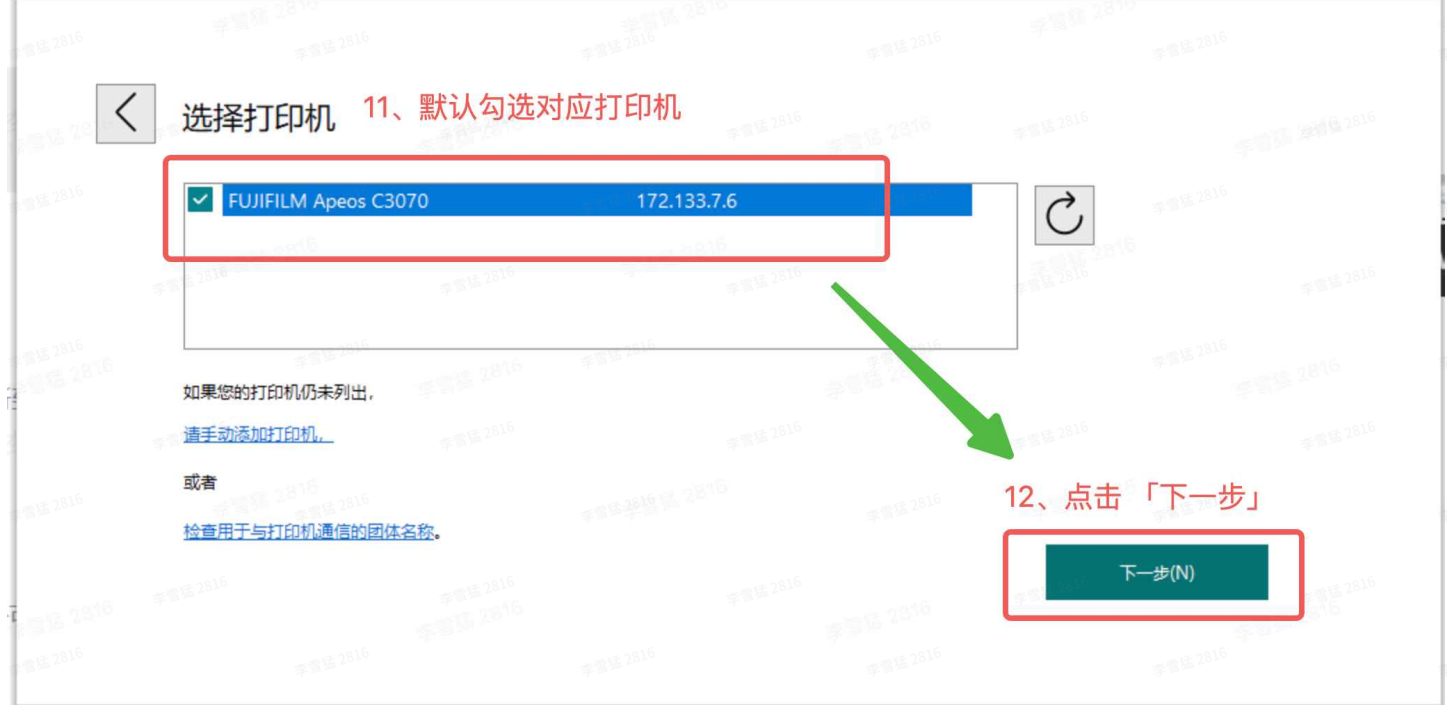

|      |                                |                                       | 增基 2816       | ##122162810         | 李雪猛 2816           |
|------|--------------------------------|---------------------------------------|---------------|---------------------|--------------------|
| <    | 打印机设定                          |                                       |               |                     |                    |
|      | 打印机(P)<br>FUJIFILM Apeos C3070 | 172.133.7.6                           |               | 1000 A              |                    |
|      | 李雪琴 21月 H 2816                 |                                       |               | 李雪琴 2816 李雪琴        |                    |
|      | 打印机名称(R):                      | FUJIFILM Apeos C3070                  | 2816          | 志電話 2816            |                    |
| 2816 | ✓ 将此打印机设置为默认打印机(               | D) - 1                                | 打印首选项<br>双面打印 | ī- 默认值<br>2):       | 点击「安装」             |
|      | 与网络上的其他计算机共享此并                 | 〕印机(S)                                | 双面打印          | , 长边装订              | ~                  |
|      | 共享名称(H):                       | FUJIFILM Apeos C3070                  |               | 字篇·告代版 2017         | 李雪斯 202            |
| 13、  | 勾选此处可将该打印林                     | <b>几设置为默认打印设备</b>                     |               | 安装(I)               | 23.0               |
| 以实   | F际需求确定是否勾选                     |                                       |               | 弃雪运 <sup>2816</sup> | 一时候[2]<br>车雪莲 2816 |
|      | - 1 k                          | · · · · · · · · · · · · · · · · · · · | 奔雪猛 281b      | 李霄猛                 | 2816               |
| 370  |                                |                                       |               |                     |                    |
| 879  |                                |                                       |               |                     |                    |

李瑁是2816 李瑁是2816 李瑁是2816 李瑁是2816 李瑁是2816

**李雪星 2816** 李雪星 2816 李雪星 2816 李雪星 2816 李雪星 2816

## 打印机驱动程序安装

#### FUJIFILM

|                                                                                                    | 1年2816<br>学習話 2816<br>1年2816<br>年間話 2816<br>年間話 2816<br>年間話 2816 |
|----------------------------------------------------------------------------------------------------|------------------------------------------------------------------|
| 2010 打印机安装进行中<br>2010 - 2010 - 2 |                                                                  |
| 1995年1997年1997年1997年1997年1997年1997年1997年                                                                                                    |                                                                  |
| 。<br>1999年——————————————————————————————————                                                                                                    |                                                                  |
| 。<br>1999年——————————————————————————————————                                                                                                    |                                                                  |
|                                                                                                    |                                                                  |
| ★★★ 2816<br>★★★ 2816 李書廷 2810<br>★★★ 2816 李書廷 2810                                                                                                    |                                                                  |
| 16 李雪雄 2816 李雪雄 2816 李雪雄 2816 李雪雄 2816                                                                                                    |                                                                  |
| 安装软件                                                                                                    |                                                                  |

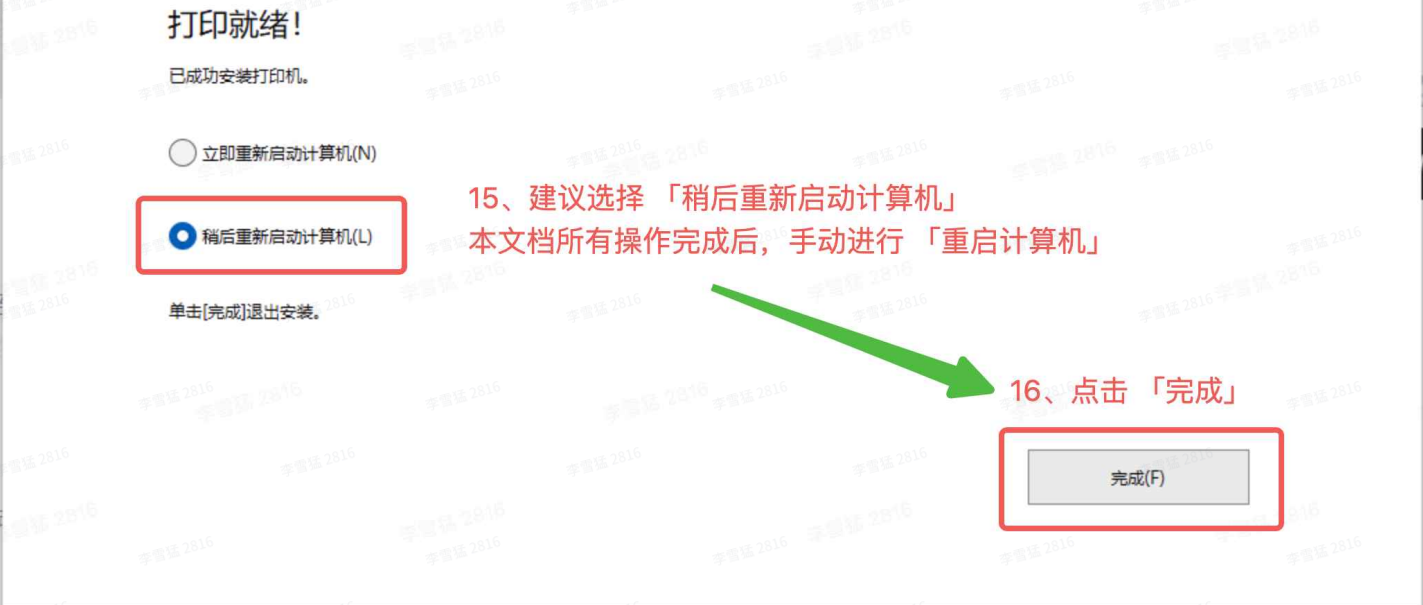

#### 4、添加打印机账户授权

東電道2816 東電道2816 東電道2816 東電道2816 東電道2816 東電道2816 東電道2816 東電道2816 東電道2816

| AA<br>本地帐户                                          | Ī         | 蓝牙和其他设备                       |             |                            |          |      |
|-----------------------------------------------------|-----------|-------------------------------|-------------|----------------------------|----------|------|
| 41074)                                              |           |                               | 显示更多        | 设备                         |          |      |
| 查找设置                                                | Q 2816    | ★ 蓝牙<br>可发现为"DESKTOP-ASA77IR" |             |                            |          | л 🧲  |
| ▲ 主页1、进入「系统设置                                       | 2置」       |                               |             |                            |          |      |
| <ul> <li>系统</li> <li>点击</li> <li>监牙和其他设备</li> </ul> | 也设备」      | <b>设备</b><br>鼠标、键盘、触笔、音频、显述   | 示器和扩展坞、其他设备 |                            | 李雪玉 2816 | 添加设备 |
| ▼ 网络和 Internet  ✓ 个性化                               |           | 方印机和扫描仪<br>首选项、疑难解答           | 2、点击「打印机和扫描 | 仪」<br>東京第 2816<br>東京第 2816 |          |      |
| ■■ 应用<br>● 账户                                       | 李雪猛 2816  | 手机连接<br>立即从电脑访问移动设备           |             |                            |          |      |
| <ul><li>时间和语言</li></ul>                             | a 1 16 78 | 摄像头     连接的摄像头、默认图像设置         |             |                            |          |      |
| ■■ 游戏<br><b> 〒</b> 辅助功能                             | 李雪猛 2816  | ○ 鼠标<br>按钮、鼠标指针速度、滚动          |             |                            |          |      |
| <ul> <li>隐私和安全性</li> <li>Windows 更新</li> </ul>      |           | □ 触摸板<br>点击、手势、滚动、缩放          |             |                            |          |      |

| ← 设置                                            |            |                              |                           |          | 有型品          | 2816<br>李雪猛 2816 |          | - 0                           | ×              |
|-------------------------------------------------|------------|------------------------------|---------------------------|----------|--------------|------------------|----------|-------------------------------|----------------|
| AA<br>本地帐户                                      | 5 李雪延 2816 | 蓝牙和其他说                       | 设备 > 打印材                  | 几和扫描化    | 义 › FUJIFI   | LM Ape           | os C3070 | ]                             |                |
| 查找设置                                            | ٩          | FUJIF<br>打印机                 | FILM Apeos C3070<br>状态:空闲 | 李雪素 2816 | 3、找到对应       | 打印机              |          | 删除                            |                |
| <ul><li>▲ 主页</li><li>▲ 系统</li></ul>             | 李雪猛 1816   | 打印机设置<br>                    | 李脂猛2816<br>5              | -11.25   | -            |                  |          |                               |                |
| ■ 盛牙和其他设备                                       |            | 打开打印队列                       |                           |          |              |                  |          |                               | Ø              |
| <ul> <li>网络和 Internet</li> <li>/ 个性化</li> </ul> | 李雪猛 816    | 打印测试页                        |                           |          | 李菁基 2816 李菁基 |                  |          |                               | Ø              |
| <ul><li>■ 应用</li><li>● 帐户</li></ul>             | ŝ          | 运行疑难解答                       |                           |          |              |                  |          |                               | Ø              |
| <ul> <li>5 时间和语言</li> <li>3 游戏</li> </ul>       |            | 打印机属性                        | 李雪猛 2816<br>李雪斯 第16       | 4、点击「    | 打印机属性」       |                  |          |                               | Ø              |
| <ul><li>補助功能</li><li>隐私和安全性</li></ul>           | 5          | <b>打印首选项</b><br>方向、页面顺序、每版打印 | 叩页数、边框、纸张来源               |          |              |                  |          |                               | Ø              |
| 🕑 Windows 更新                                    | 李雪话 2816   | 硬件属性                         |                           |          |              |                  |          |                               | Ø              |
| 6                                               |            |                              | 📕 Q 🖬 🖡                   | 6        |              |                  | ~ 中 ″    | つい)     し     16:2     2024/3 | 1:56<br>3/14 🎈 |

| ← 设置                                                                      | 李禹县2816,815                    | 李雪廷 2816 年間廷 2816 李雪廷 2816                                                  | <sub>美文816</sub><br>李雪猛2816 | #100 ×                           |
|---------------------------------------------------------------------------|--------------------------------|-----------------------------------------------------------------------------|-----------------------------|----------------------------------|
| <b>AA</b><br>本地帐户                                                         | 蓝牙和其他设备                        | ► ↓ İTFITAT 和口口 は<br>● FUJIFILM Apeos C3070 属性<br>常规 共享 端口 高级 颜色管理 安全 つつび 配 | II M Apeos C3070            |                                  |
| 查找设置                                                                      |                                | 双向通信 5、点击「配置」选项卡<br>您可以从打印机及可安装选项获取有关作业和设备状态的信息                             | · 28 <sup>16</sup>          | 删除                               |
| <ul> <li>▲ 主页</li> <li>▲ 系统</li> </ul>                                    | 打印机设置                          | 双向设定(8)                                                                     | 李雪篇 2816                    |                                  |
| ■ 藍牙和其他设备                                                                 | 打开打印队列                         | 可安装选项<br>您可以更改可用选项的各种设置。                                                    | 幸雪猛 2816                    | ß                                |
| ◆ Maana Internet                                                          | 打印测试页                          | 可安装选项(1)                                                                    | 12616<br>李雪基2816            | 2012 2816<br>2012 2816<br>2      |
| ■】 应用<br>● 帐户                                                             | 运行疑难解答                         | 帐户管理<br>将设置访问打印机的帐户。                                                        | at 1.5 48 htt 2816          | ß                                |
| <ul> <li>動时间和语言</li> <li>         ·····························</li></ul> | 打印机属性                          | 帐户管理( <b>C</b> )                                                            | 28年間至2816                   | C                                |
| <ul><li>★ 辅助功能</li><li>● 隐私和安全性</li></ul>                                 | <b>打印首选项</b><br>方向、页面顺序、每版打印页数 | 6、点击「账户管理」  *                                                               | P 2815 2810                 | Ø                                |
| Windows 更新                                                                | 硬件属性                           | 确定 取消                                                                       | 应用(A)                       | # 18 2816<br>Ø                   |
| 0 2816                                                                    | #1E 2816                       | Q 📘 📜 🕨 💽 🐼 🔛                                                               | ~ 英                         | (学 切)) ● 16:22:11<br>2024/3/14 ● |

| 帐户管理     | #\$ <sup>\$\$2816</sup><br>#\$ <sup>\$\$2816</sup><br>#\$ <sup>\$\$2816</sup> | ×               | 55-<br>-     |
|----------|-------------------------------------------------------------------------------|-----------------|--------------|
|          | 帐户管理方法(A)                                                                     | ?               |              |
|          | □ 启用帐户管理 ~                                                                    | 李雪猛 2810        |              |
|          | 帐户模式(T)                                                                       | ×               | E26          |
|          | 用户・                                                                           | 李雪语 2816        |              |
|          | 用户输入项目(R)                                                                     | - 37            | 2846         |
|          | 用户识别符/帐户识别符 ~                                                                 | 平型是 2816        |              |
|          | ○提交作业时提示用户输入(M)                                                               | <b>平田近2516</b>  | 1846         |
|          | ☑显示上次输入的用户信息(L)                                                               |                 | 2816         |
|          | ☑ 隐藏用户识别符(***)(U)                                                             | 李雪延 2816        | •            |
|          | ◎ 隐藏帐户识别符(***)(O)                                                             | + 17 16         | 28.16        |
|          | ✓、 「北辺近洋 「 111八 FT11] ● 始终使用默认用户信息(F)                                         | <b>省</b> 名称[]   |              |
| ſ        | 指定作业所有者名称(Y)                                                                  |                 |              |
| 李雪猛 2014 | 输入所有者名称 ~                                                                     | 李雪峰             |              |
| Ē        | 用户识别符(E) 密码(P)                                                                | 车留压 ALL         |              |
| 李雪猛 2816 | 123654                                                                        |                 | 1976<br>1976 |
|          | 域(N) 8、输入「用户识别符」                                                              | # 12 2810 F     |              |
|          | <sup>г</sup> 123654 ј                                                         | 平雪區             | 2826         |
|          | 帐户识别符(C)                                                                      | <b>李雪廷</b> 2816 |              |
|          |                                                                               |                 | 2846         |
|          | 一百万千亿万 空成日                                                                    | 进行重居电崩          | X            |
|          | 且示山床行, 无成石.                                                                   |                 |              |
|          | 计费资料识别符(E 密码(S)                                                               | 5 11 1 2 1      |              |
|          | 由無山林仔,元成石。<br>计费资料识别符(B 密码(S)                                                 | (A)             | 1846         |

- 5、Windows打印机完成安装
- 6、扫描文件

#### 6.1、到打印机上选择扫描到邮箱即可